Finance & Real Estate

Personal and Professional Business Explorations in Finance and Real Estate

# Financial Risk Management

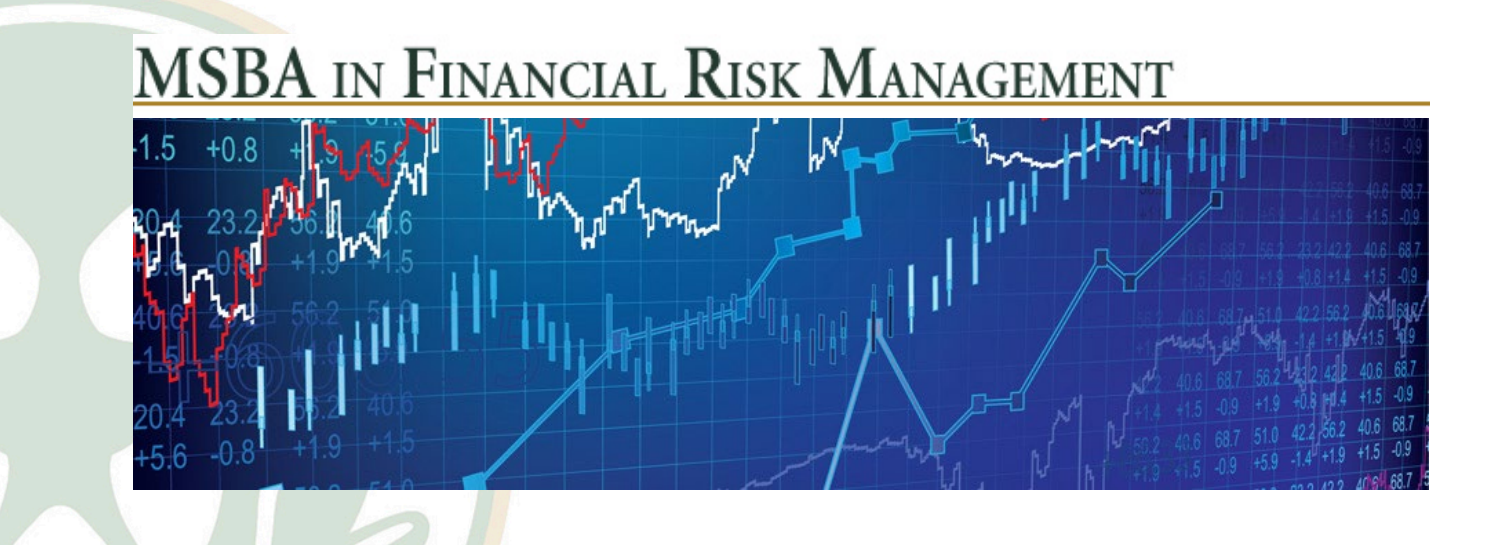

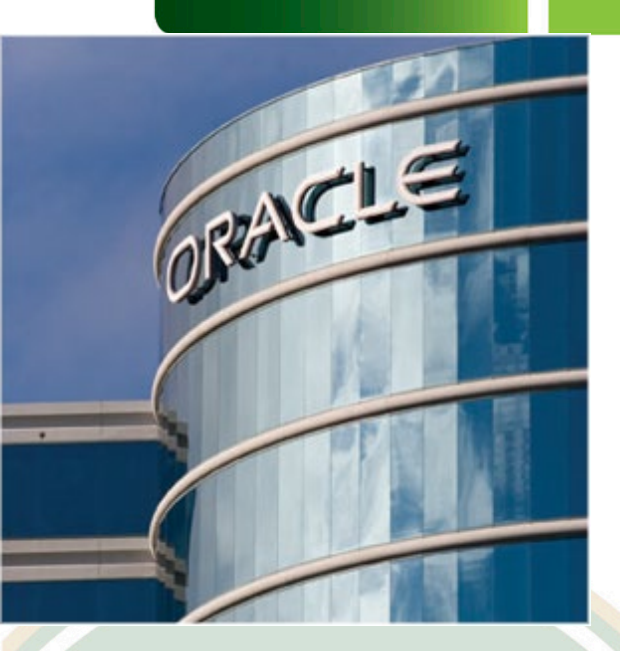

## Monte Carlo Simulation with Crystal Ball

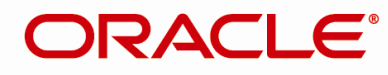

**CRYSTAL BALL** 

### Crystal Ball Modeling

- Reduce complexity and increase standardization
- Increase forecast accuracy & consistency of data
- Gain insight to key drivers through sensitivity analysis
- Move from data manipulation to improving business processes

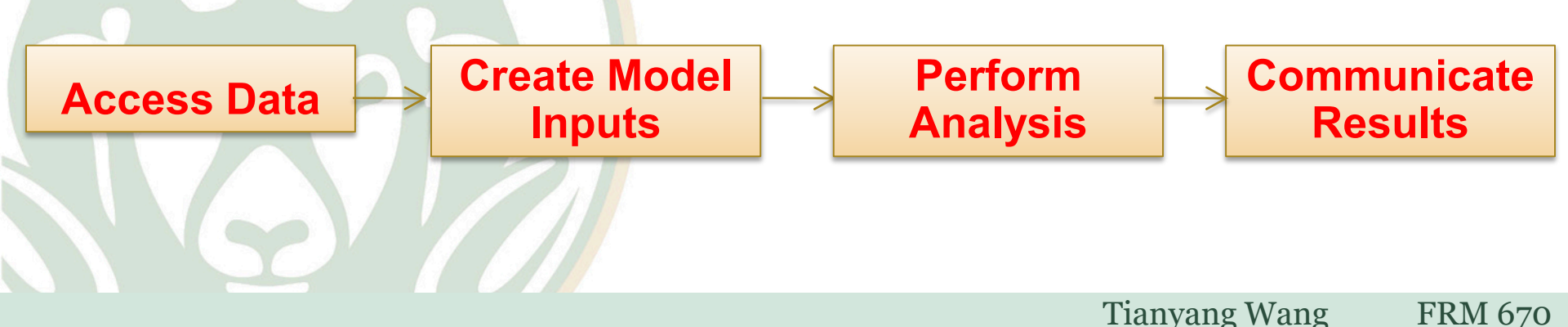

# Launching Crystal Ball

- Launch automatically with MS Excel after Crystal Ball installation
  - Start>Programs>Oracle Crystal Ball >Application Manager
  - Check the Crystal Ball box
- Start Manually
  - Start menu
  - Crystal Ball

| P Crystal Ball Application Manager                                                                                                    | _ 🗆 X    |
|----------------------------------------------------------------------------------------------------|----------|
| Launching Crystal Ball<br>When starting Microsoft Excel, automatically launch Crystal Ball<br>When launching Crystal Ball from the Start menu, start | <b>_</b> |
| Microsoft .NET Framework Version                                                                                                    |          |
| <u> </u>                                                                                                    | ancel    |

| Crystal Campbell                                                                                                |                                                                                                    |
|----------------------------------------------------------------------------------------------------|----------------------------------------------------------------------------------------------------|
| <b>Internet</b><br>Internet Explorer                                                                            | My Documents                                                                                                    |
| Acrobat 6.0                                                                                                    | My Pictures                                                                                                    |
| E-mail<br>Microsoft Office Outlook                                                                              | Wy Computer                                                                                                    |
| Excel 2003                                                                                                    | 🧐 My Network Places                                                                                             |
| PowerPoint 2003                                                                                                 | Control Panel                                                                                                   |
| Word 2003                                                                                                    | Connect To                                                                                                    |
| Application Manager                                                                                             | 🕐 Help and Support                                                                                              |
| Crystal Ball                                                                                                    | 🔎 Search                                                                                                    |
| SnagIt<br>SnagIt<br>SnagIt<br>Some items<br>There is not enough<br>To display them, ple<br>items, or unpin some | cannot be shown<br>I room to show all the items you have a<br>ase choose smaller menu icons, choose<br>e items. |
| All Programs                                                                                                    |                                                                                                    |
| Undock Compu                                                                                                    | ter 💋 Log Off 🚺 Shut Down                                                                                       |

**Tianyang Wang** 

FRM 670

## Launching Crystal Ball

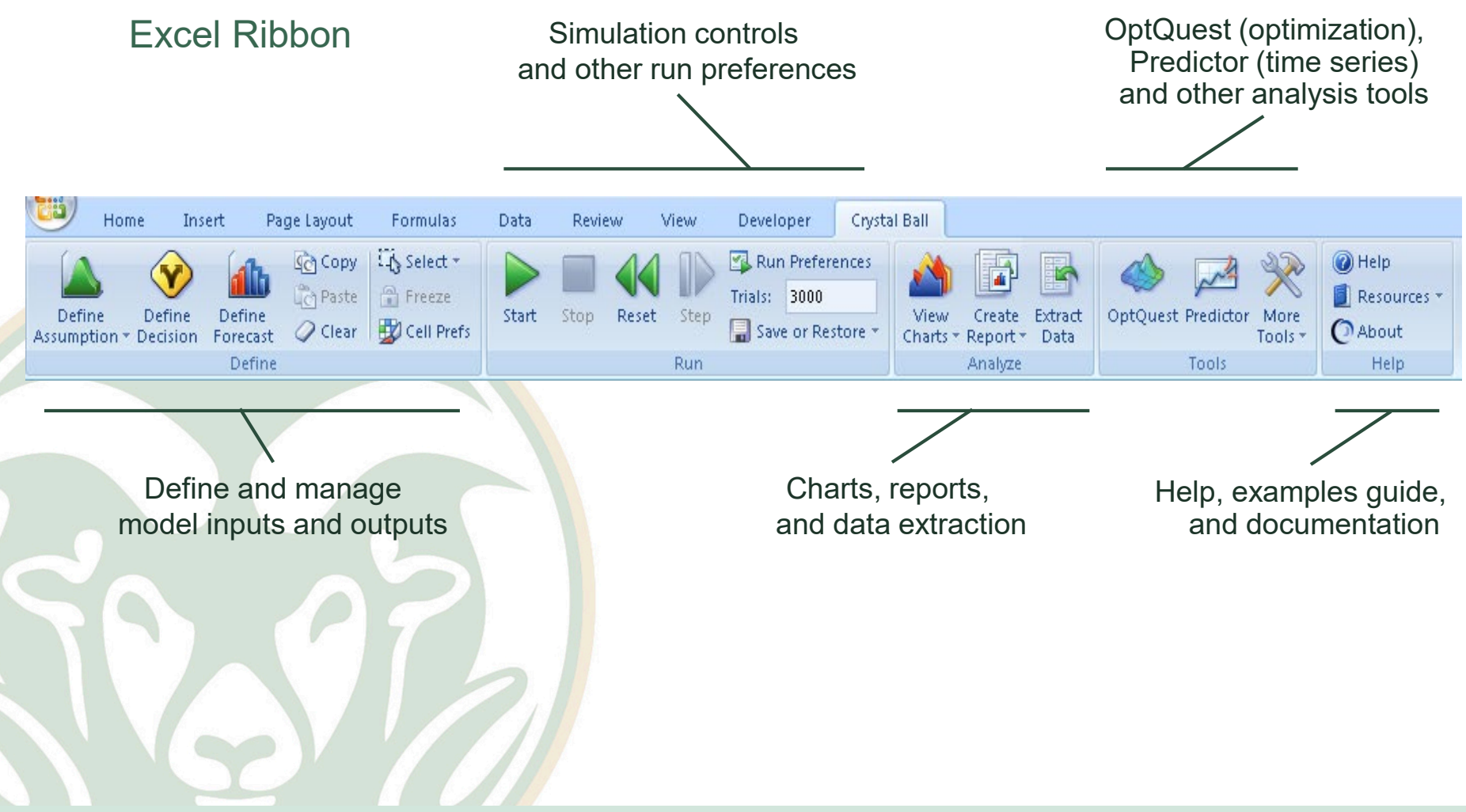

# Basic Terminology

| Crystal Ball Term | Common Names                                                              |
|-------------------|---------------------------------------------------------------------------|
| Assumption        | Input, X, independent variable, random variable, probability distribution |
| Decision Variable | Controlled variable                                                       |
| Forecast          | Output, Y, f(X), dependent variable                                       |

- 6 steps in a loan process
- The average cycle time is 91 hours

## • Performance target is 96 hours

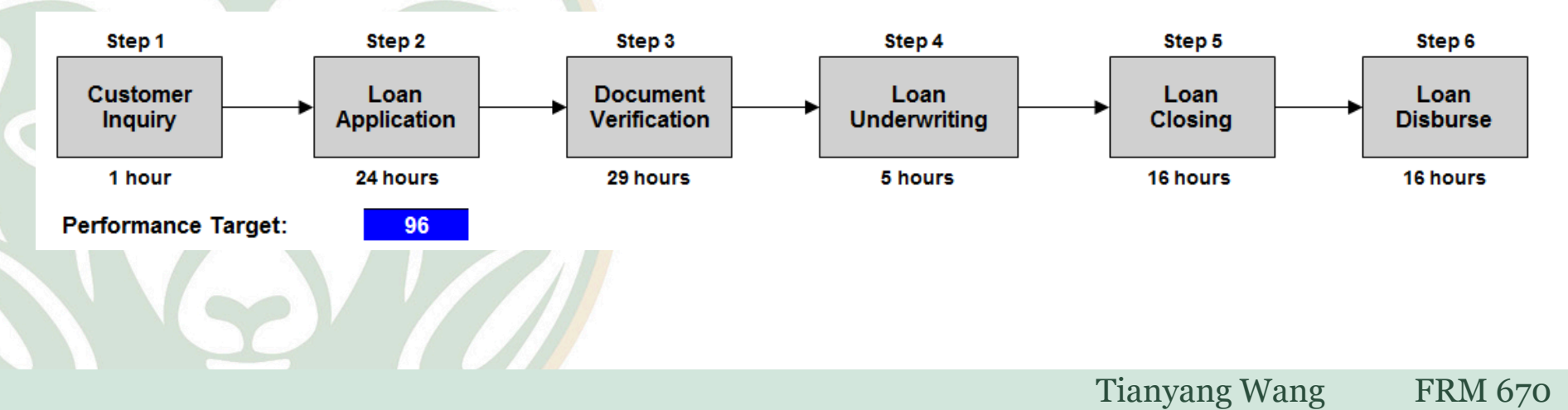

- Performance target is 96 hours what should we do?
- Choice 1: Nothing the average (91 hours) gives us all the information we need.
- Choice 2: Investigate the uncertainty around the inputs

(process steps) – and analyze the effect on the output (cycle

time)

- In this example, we have the average completion time for each process step. Instead of using the average, let's define a distribution of completion times.
- The distribution you choose can be based on the underlying nature of the process, historical information, expert opinion, or an educated estimate. In this example we are given the distribution and related parameters.

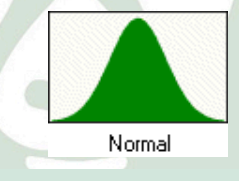

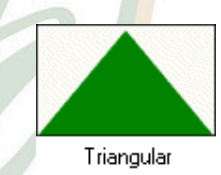

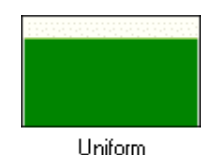

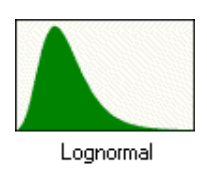

**Tianyang Wang** 

- In this example, we have the average completion time for each process step. Instead of using the average, let's define a distribution of completion times.
- The distribution you choose can be based on the underlying nature of the process, historical information, expert opinion, or an educated estimate. In this example we are given the distribution and related parameters.

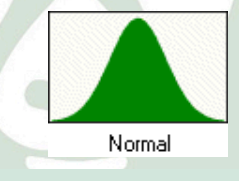

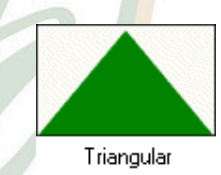

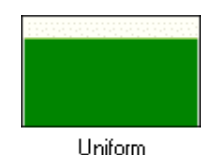

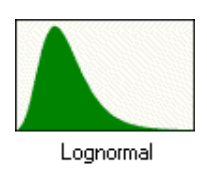

**Tianyang Wang** 

### Example: Create Crystal Ball assumption for Customer Inquiry 1. Select the cell that will be your assumption

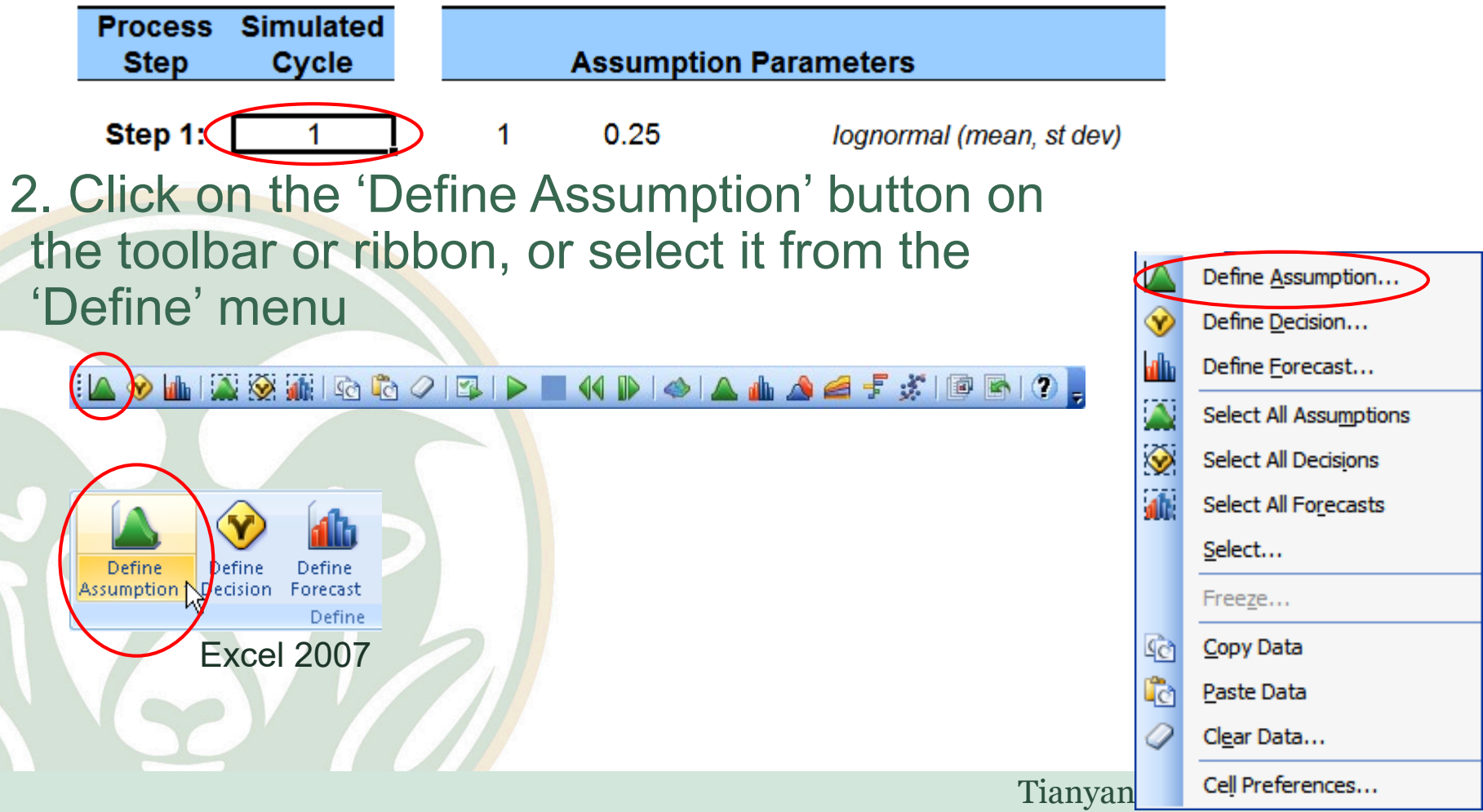

### Example: Create Crystal Ball assumption for Customer Inquiry

- Crystal Ball assumption for cell C14: lognormal (1,.25)

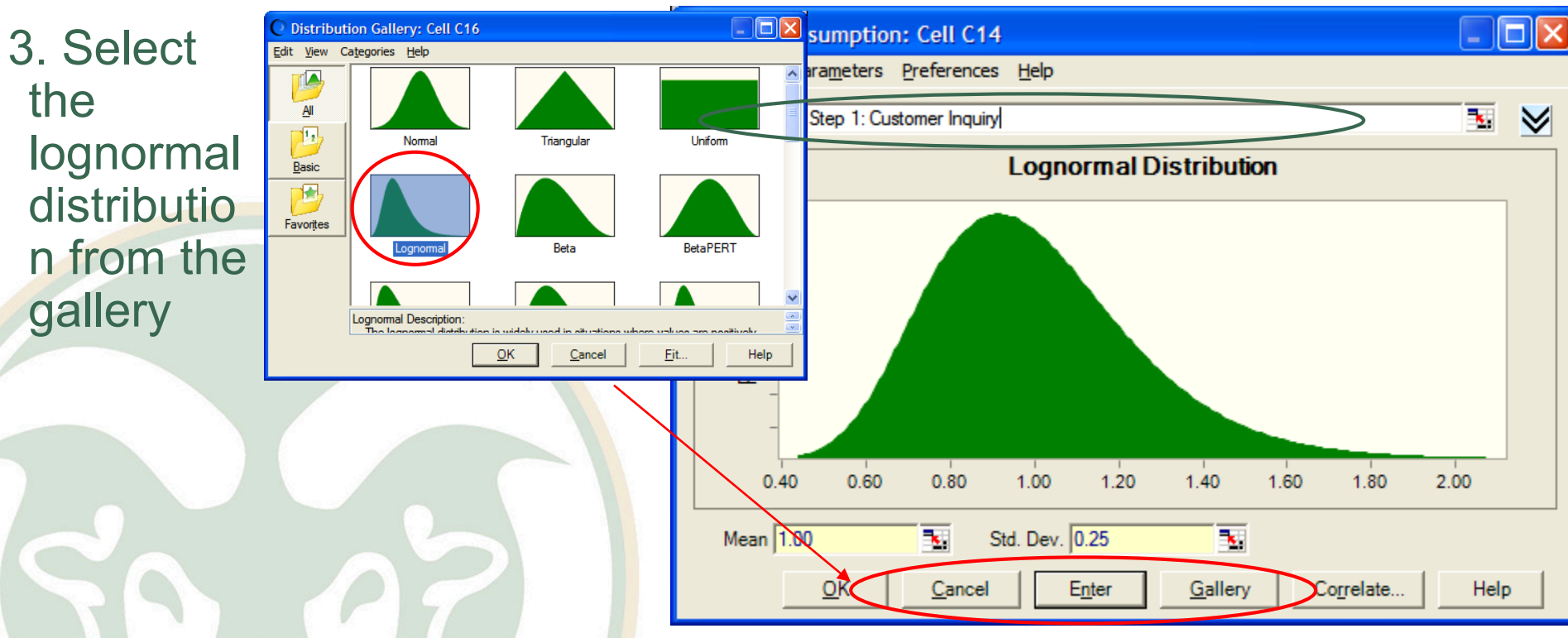

4. Enter a descriptive name and values for the distribution parameters suggestion: use cell referencing for the name and parameters Example: Create Crystal Ball assumption for Customer Inquiry

- Crystal Ball assumption for cell C14: lognormal (1,.25)
- When an assumption has been defined, Crystal Ball assigns the cell a green background

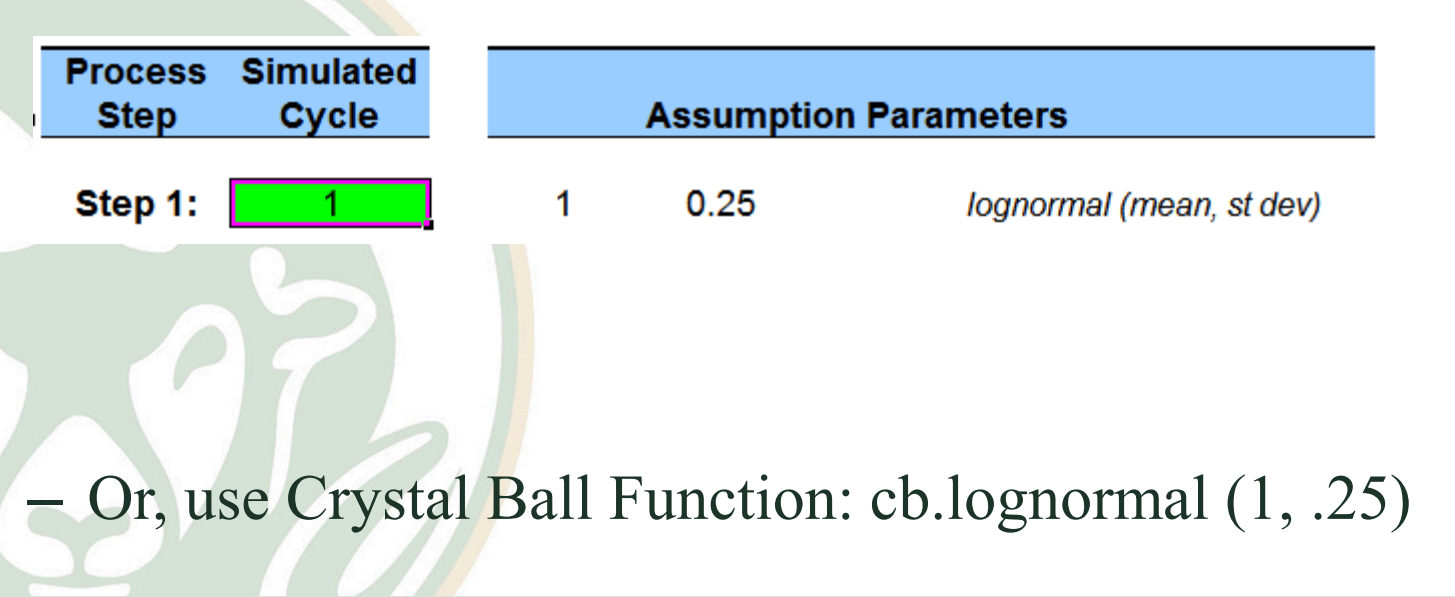

Tianyang Wang FRM 670

Create Crystal Ball assumptions for remaining loan process steps

- Create assumptions for the remaining steps using the distributions and parameters listed in the
  - 'Assumptions Parameters' section of the spreadsheet

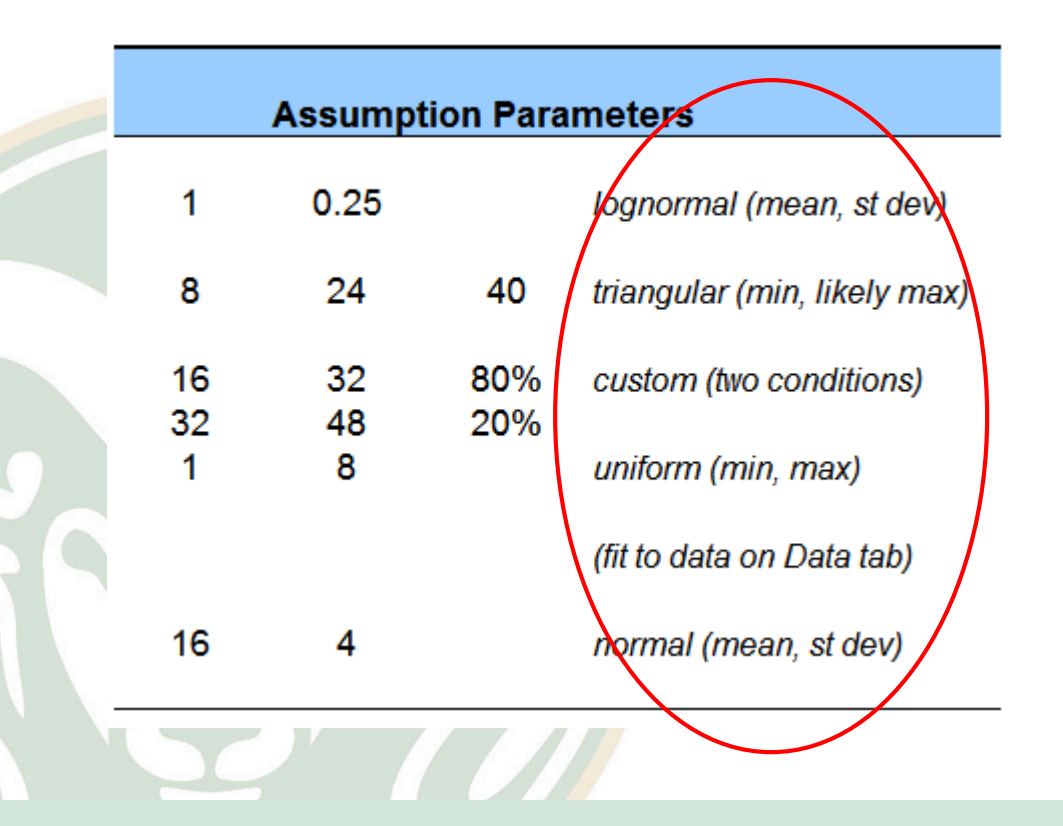

### Create a Crystal Ball forecast for Cycle Time 1. Select the cell that will be your forecast

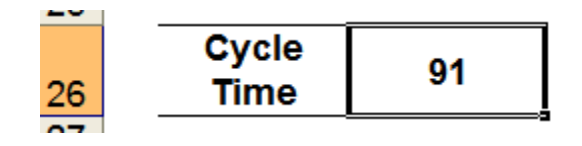

Defin

Define

Excel

Assumption • Decision

Define

Forecast Define

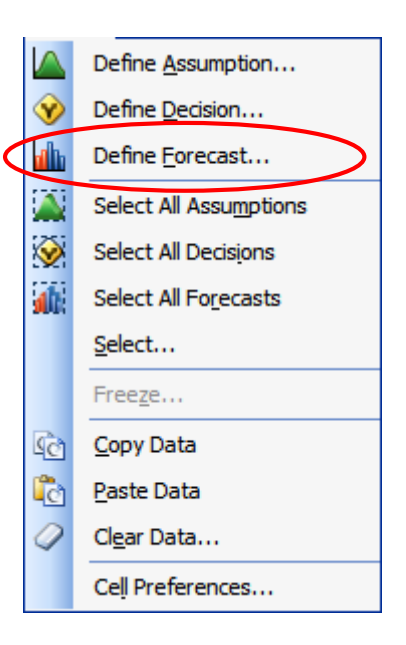

### Create a Crystal Ball forecast for Cycle Time

📣 🔺 👍 🔬 🥖 🗲 🏂 🔯 🖄 🌒

- Crystal Ball forecast for cell C26
- 3. Enter a descriptive name for the forecast. suggestion: use cell referencing for the name

I 🖾 🔗 📠 I 🏔 🐼 👬 I 🗟 🖏

Define

**Excel 2007** 

Assumption \* Decision

Define

4. If you want to clear Crystal Ball information from a cell, use 'Clear Data'

Define

Forecast Define Copy 🕜

Define Forecast: Cell C26

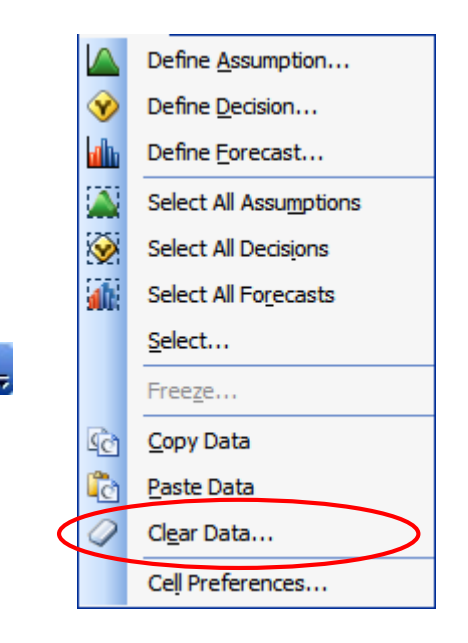

# Run the model!

Set the number of trials to 5000 in the 'Trials' tab of the Run Preferences dialog – on the toolbar or in the 'Run' menu.

😵 📠 🐼 🚮 🖻 🙆 🖉

| No. of Concession, Name |          |                       |     |                                                  |              |                       |
|-------------------------|----------|-----------------------|-----|--------------------------------------------------|--------------|-----------------------|
|                         |          |                       |     | Run Preferences                                  | $\mathbf{X}$ |                       |
|                         |          | Continue Simulation   |     | Trials Sampling Speed Options Statistics         |              |                       |
|                         | - 44     | Reset Simulation      |     | Number of kinds to sup:                          |              |                       |
|                         |          | Single Step           |     |                                                  |              |                       |
|                         |          | OptQuest              |     | Stop on calculation errors                       |              | Run Preference        |
|                         | <u>~</u> | CB Predictor          |     | ☐ Stop when precision control limits are reached |              | Trials: 5000          |
|                         |          | Tools                 |     | Confidence <u>l</u> evel: 95 %                   |              | Start Stop Reset Step |
|                         |          | Sa <u>v</u> e Results |     |                                                  |              | Run                   |
|                         |          | Restore Results       |     |                                                  |              |                       |
|                         |          | Run Preferences       |     | OK Cancel Defaults Help                          |              |                       |
|                         |          |                       |     |                                                  |              |                       |
|                         | lic      | k on the 'St          | art | Simulation' button.                              |              |                       |

🧧 루 🐒 🔯

Start Stop Reset Step

FRM 670

Tianyang Wang

**Tianyang Wang** 

FRM 670

# View the forecast results

- View the forecast output
- Are your results different? Why?
- How often did you exceed your target?
- What was the mean cycle time and standard deviation?

| 01           | Forecast: Cycle Time            |                |        |                       |                 |
|--------------|---------------------------------|----------------|--------|-----------------------|-----------------|
| <u>E</u> dit | <u>View Forecast</u> Preference | s <u>H</u> elp |        |                       |                 |
| 5,0          | 00 Trials                       | Split          | t View |                       | 4,978 Displayed |
|              | C                               | ycle Time      |        | Statistic             | Forecast values |
|              |                                 |                |        | Trials                | 5,000           |
|              | 0.07 -                          |                |        | Mean                  | 89              |
|              |                                 |                |        | Median                | 88              |
|              | 0.06 -                          |                |        | Mode                  |                 |
|              | 0.05                            |                |        | Standard Deviation    | 12              |
| ∣≧           | 0.05                            |                |        | Variance              | 140             |
| ja i         | 0.04                            |                |        | Skewness              | 0.2239          |
| ļ            | ě –                             |                |        | Kurtosis              | 2.90            |
| 16           | 0.03 -                          |                |        | Coeff. of Variability | 0.1328          |
|              | 0.02                            |                |        | Minimum               | 53              |
|              | 0.02                            |                |        | Maximum               | 136             |
|              | 0.01                            |                | _      | Mean Std. Error       | 0               |
|              |                                 |                |        |                       |                 |
|              | 0.00                            | 100 110        | 420    |                       |                 |
|              | 60 /0 80                        | 90 100 110     | 120    |                       |                 |
|              | 96 Certainty:                   | 26.51 %        | nity   |                       |                 |
|              | ,                               | , <b>N</b> )   |        |                       |                 |

## View the forecast Statistics

| 1                                          | Runs      |                                                                                                    |
|--------------------------------------------|-----------|----------------------------------------------------------------------------------------------------|
| 2                                          | Mean      |                                                                                                    |
| 3                                          | Median    |                                                                                                    |
| 4                                          | Mode      |                                                                                                    |
| 5                                          | Std. Dev. |                                                                                                    |
| 6                                          | Variance  | Define Forecast: Cell C7                                                                                                    |
| 7                                          | Skewness  |                                                                                                    |
| 8                                          | Kurtosis  | Name: C7 💽 😒 🛞                                                                                                    |
| 9                                          | CV        | Units:                                                                                                    |
| 10                                         | Minimum   | Forecast Window Precision Filter Auto Extract                                                                                                    |
| 11                                         | Maximum   | Extract forecast statistics automatically to your spreadsheet when the                                                                                                    |
| 12                                         | Range     | simulation stops                                                                                                    |
| <ul> <li>Method 1: Auto Extract</li> </ul> |           | □       Forecast Name       ▲         □       Trials       ▲         □       Mean       ●         □       Median       ♥         □       Mode       ♥         □       Std. Deviation       ♥         □       Variance       ■         □       Kurtosis       ■         □       Coeff. of Variability       ■         ■       Minimum       ▼         ■       Maximum       ▼ |
|                                            |           | OK Cancel Apply To Defaults Help                                                                                                    |

• Method 2: CB.GetForeStatFN(Cell, Argument)

# View the sensitivity results

- View the sensitivity chart (from the forecast window... Forecast menu > Sensitivity chart)
- Which of the six steps most affects the variation of Cycle Time?
   C Sensitivity: Cycle Time
- Is one assumption dominant?

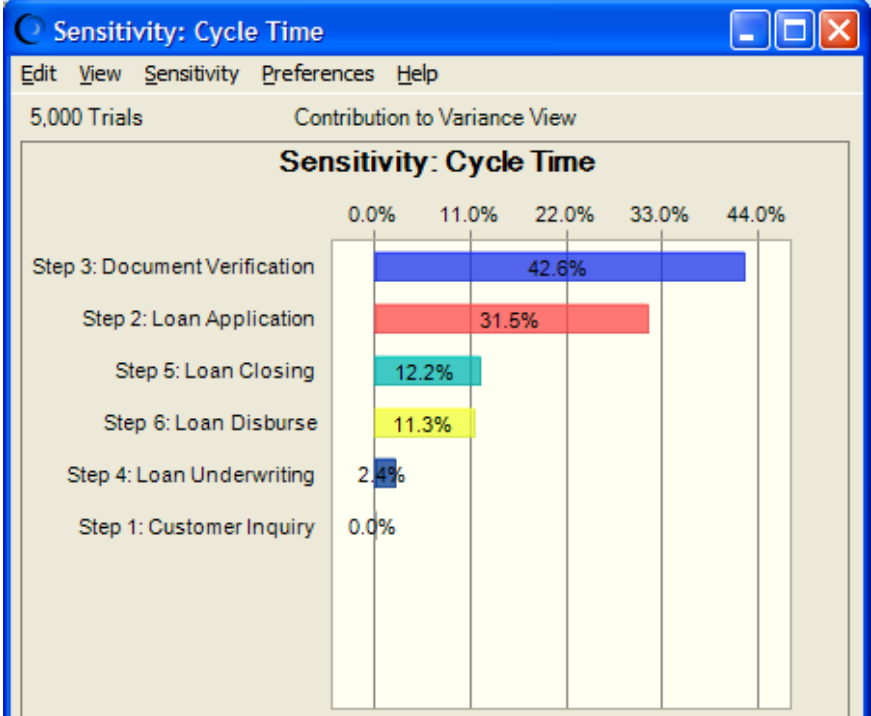

# View the sensitivity results

| Loan Process Solution.xls [Compatibility Mode] -                                                                                                    | Specify target (step 1 of 3)                                                                                       | Specify input variables (step 2 of 3)                                                                                                    | X                                                                                                    |
|----------------------------------------------------------------------------------------------------|----------------------------------------------------------------------------------------------------|----------------------------------------------------------------------------------------------------|----------------------------------------------------------------------------------------------------|
| View Add-Ins Acrobat Risk Solver Platform Crystal Ball                                                                                                    | Tornado Chart<br>Measure the sensitivity of each assumption or<br>variable individually to a specific target cell. | Tornado Chart Use the buttons to add or remove assumptions, decision variables, and precedents to the list;                                                                                                    |                                                                                                    |
| Solution roots     Image: Solution roots     Image: Solution Roots     Image: Solution Roots < | Please select the target forecast from the list                                                                    | Input variables         Step 1: Customer Inquiry         Step 2: Loan Application         Step 3: Document Verification         Step 4: Loan Underwriting         Step 5: Loan Closing         Step 6: Loan Disburse         Specify options (step 3 of 3)         Tornado Input         Testing range         Input See         For Base Case         Use median values         Image: Use median values | Add Assumptions Add Decision Variables Add Precedents Add Range Remove Remove All Cascel Ustree Cascel Ustree Casc |
|                                                                                                    |                                                                                                    | < <u>B</u> ack <u>S</u> tart                                                                                                    | Cancel Help                                                                                                    |

# View the sensitivity results

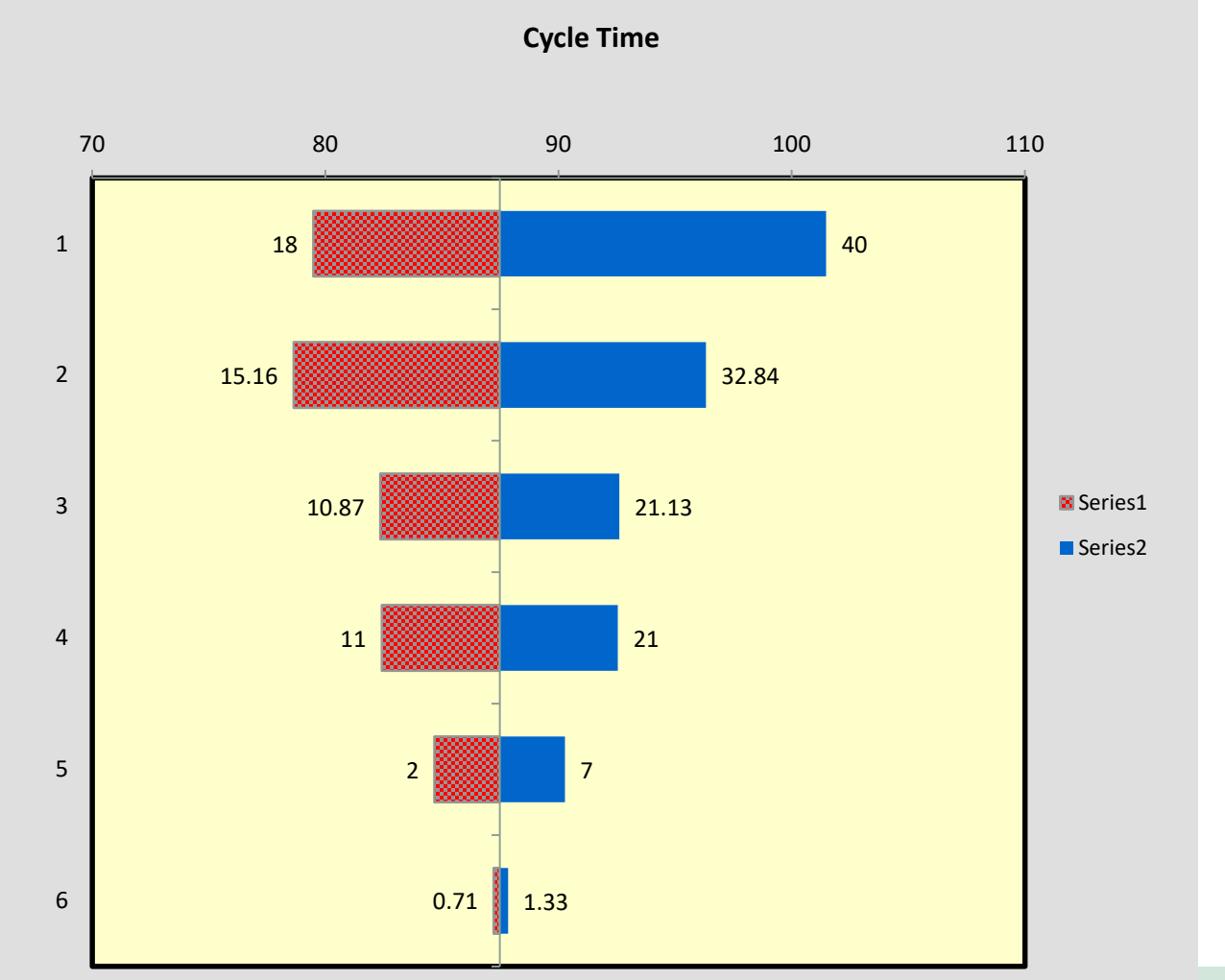

### **Tornado Chart**

FRM 670

# View the sensitivity results

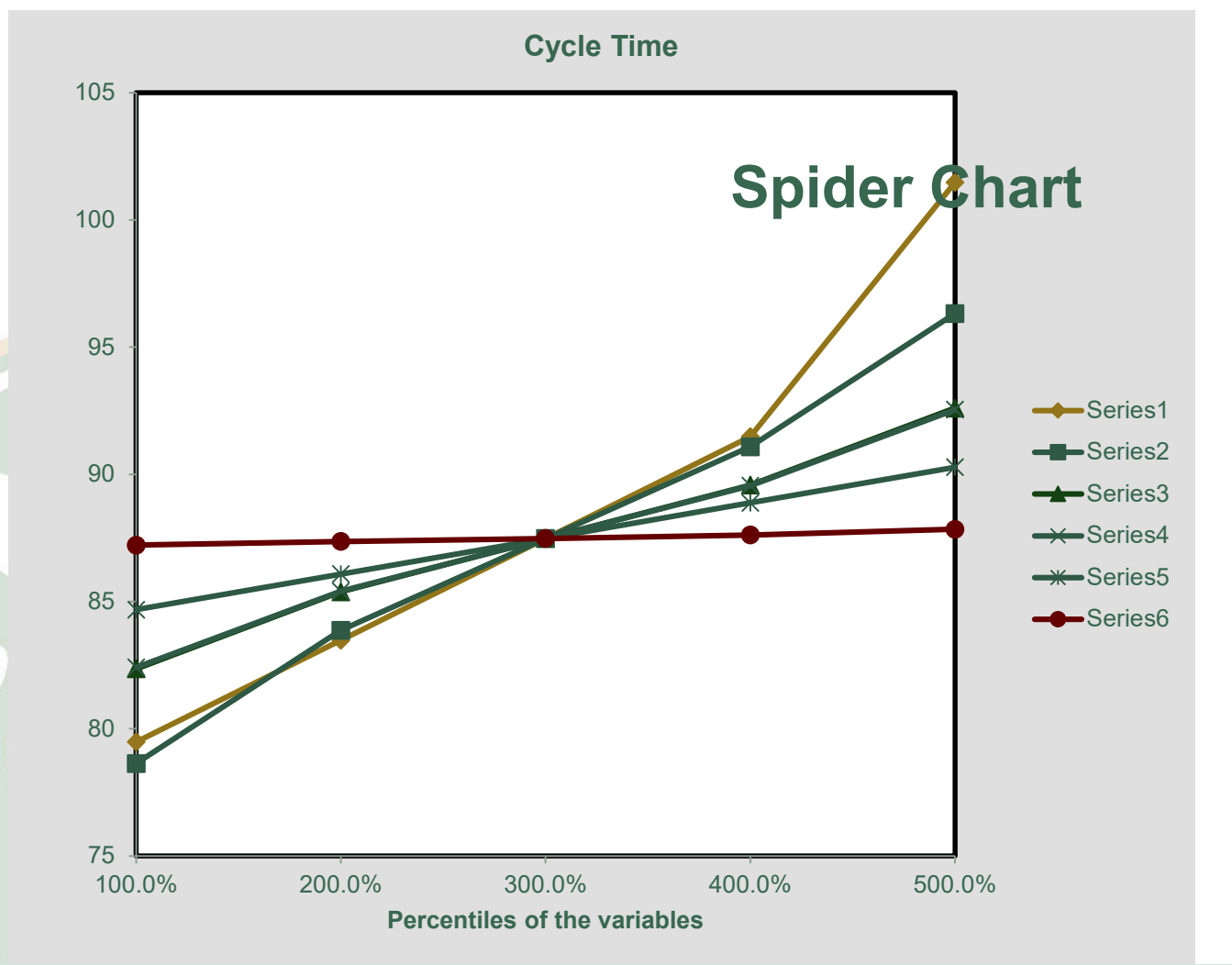

Tianyang Wang FRM 670

## Summary

- Traditional spreadsheets, using estimates or averages, do not account for the variability that often occurs in problems we try to model.
- Monte Carlo simulation with Crystal Ball allows you to use ranges of inputs to explore the range of possible outcomes <u>and</u> the probability of their occurrence.

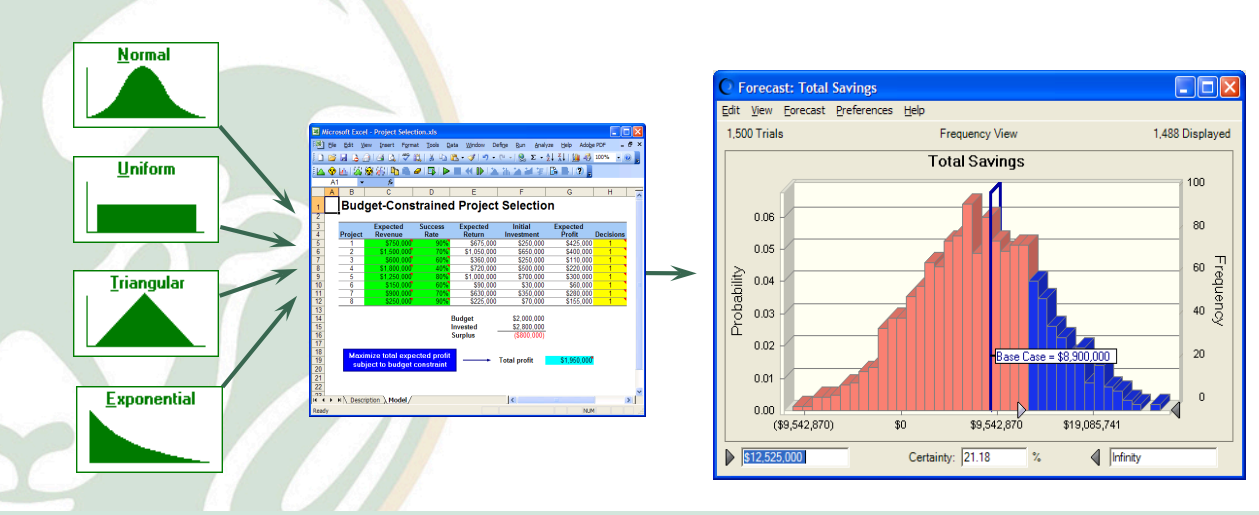

## Cartoon

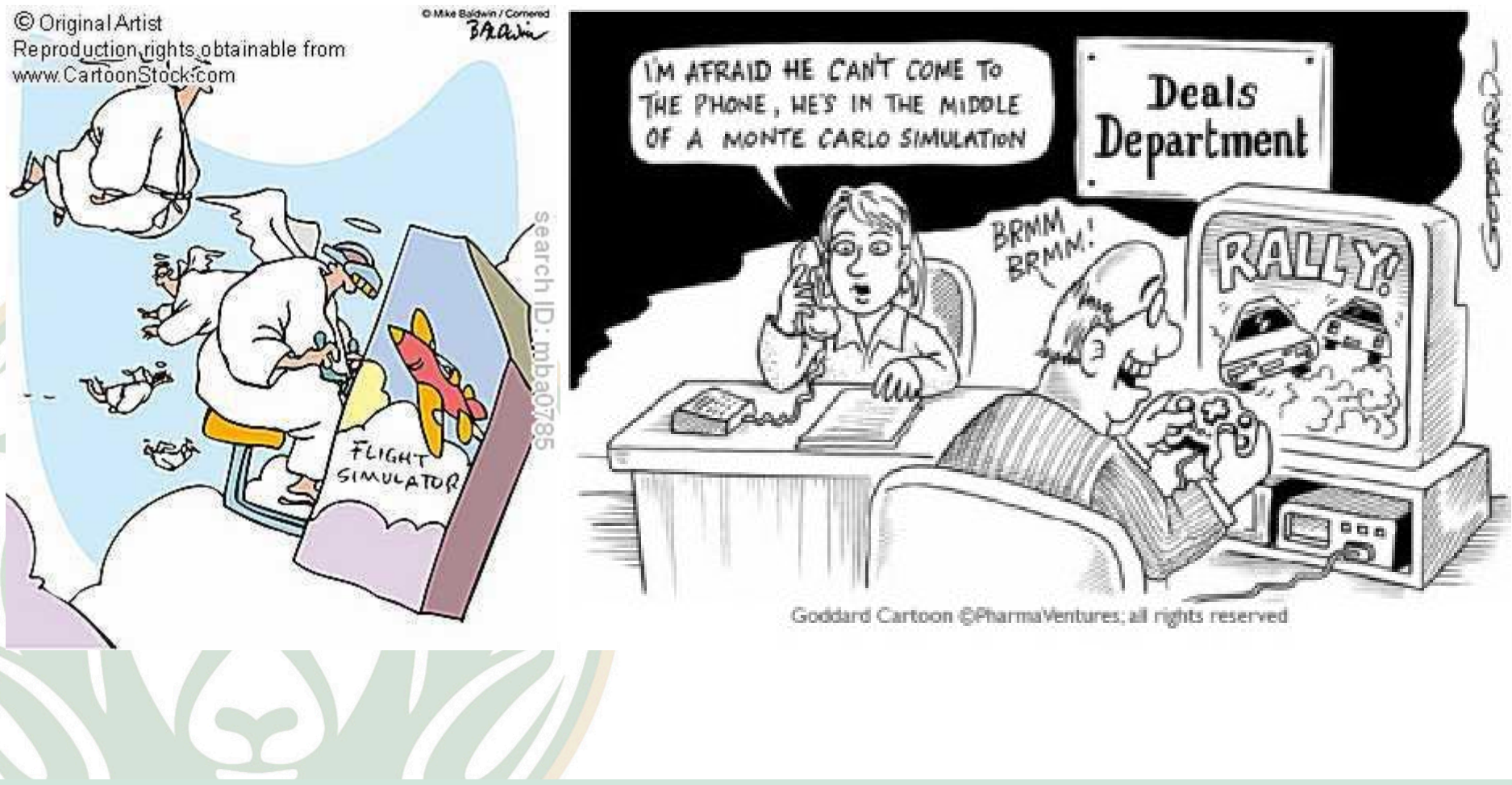